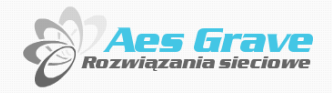

tworzymy oprogramowanie internetowe NOWOCZESNE, PRZEMYŚLANE I PRECYZYJNIE DOSTOSOWANE

▲□▶
 ▲□▶
 ▲□▶
 ▲□▶
 ▲□▶
 ▲□▶
 ▲□▶
 ▲□▶
 ▲□▶
 ▲□▶
 ▲□▶
 ▲□▶
 ▲□▶
 ▲□▶
 ▲□▶
 ▲□▶
 ▲□▶
 ▲□▶
 ▲□▶
 ▲□▶
 ▲□▶
 ▲□▶
 ▲□▶
 ▲□▶
 ▲□▶
 ▲□▶
 ▲□▶
 ▲□▶
 ▲□▶
 ▲□▶
 ▲□▶
 ▲□▶
 ▲□▶
 ▲□▶
 ▲□▶
 ▲□▶
 ▲□▶
 ▲□▶
 ▲□▶
 ▲□▶
 ▲□▶
 ▲□▶
 ▲□▶
 ▲□▶
 ▲□▶
 ▲□▶
 ▲□▶
 ▲□▶
 ▲□▶
 ▲□▶
 ▲□▶
 ▲□▶
 ▲□▶
 ▲□▶
 ▲□▶
 ▲□▶
 ▲□▶
 ▲□▶
 ▲□▶
 ▲□▶
 ▲□▶
 ▲□▶
 ▲□▶
 ▲□▶
 ▲□▶
 ▲□▶
 ▲□▶
 ▲□▶
 ▲□▶
 ▲□▶
 ▲□▶
 ▲□▶
 ▲□▶
 ▲□▶
 ▲□▶
 ▲□▶
 ▲□▶
 ▲□▶
 ▲□▶
 ▲□▶
 ▲□▶
 ▲□▶
 ▲□▶
 ▲□▶
 ▲□▶
 ▲□▶
 ▲□▶
 ▲□▶
 ▲□▶
 ▲□▶
 ▲□▶
 ▲□▶
 ▲□▶
 ▲□▶
 ▲□▶
 ▲□▶
 ▲□▶
 ▲□▶
 ▲□▶
 ▲□▶
 ▲□▶
 ▲□▶
 ▲□▶
 ▲□▶
 ▲□▶
 ▲□▶
 ▲□▶
 ▲□▶
 ▲□▶
 ▲□▶
 ▲□▶
 ▲□▶
 ▲□▶
 ▲□▶
 ▲□▶
 ▲□▶
 ▲□▶
 ▲□▶
 ▲□▶
 ▲□▶

## System Wniosków DWZ AGH

Maurycy Ornat, Aes Grave

25 marca 2012

| Wprowadzenie | Panel klienta | Panel DWZ | Przyjmowanie wniosków | Ustawienia i dane wspólne | Konta | Pomoc techniczna |
|--------------|---------------|-----------|-----------------------|---------------------------|-------|------------------|
| 000          | 000000000     | 00000000  | 00000                 | 000000                    | 000   | 0000             |

#### Plan

|   | Wprowadzenie                                    |
|---|-------------------------------------------------|
| _ | Po co jest system                               |
|   | <ul> <li>Bezpieczeństwo</li> </ul>              |
|   | Panel klienta                                   |
|   | <ul> <li>Rejestracja i logowanie</li> </ul>     |
|   | Widok panelu klienta                            |
|   | Składanie wniosków                              |
|   | Panel DWZ                                       |
|   | <ul> <li>Struktura systemu</li> </ul>           |
|   | Formularze                                      |
|   | Ikony opcji                                     |
|   | <ul> <li>Listy wpisów</li> </ul>                |
|   | <ul> <li>Widok szczegółowy</li> </ul>           |
|   | Przyjmowanie wniosków                           |
|   | <ul> <li>Procedura przyjmowania wnio</li> </ul> |
|   | <ul> <li>Lista wniosków tymczasowych</li> </ul> |

- Widok szczegółowy wniosku
- Przyjmowanie
- Nadanie numeru
- Ustawienia i dane wspólne
  - Ustawienia modułow
  - Słowniki systemu
  - Państwa, miasta i instytucje
  - Kursy walut
  - Grupy
  - Kasowanie i scalanie wpisów

▲□▶ ▲□▶ ▲三▶ ▲三▶ 三三 のへで

#### Konta

- Konta klientów
- Konta DWZ
- Usuwanie konta klienta
- Pomoc technicz
- Zgłaszanie błędów

| Wprowadzenie | Panel klienta | Panel DWZ | Przyjmowanie wniosków | Ustawienia i dane wspólne | Konta | Pomoc techniczna |
|--------------|---------------|-----------|-----------------------|---------------------------|-------|------------------|
| <b>0</b> 00  | 000000000     | 00000000  | 00000                 | 000000                    | 000   | 0000             |

#### Po co?

### • Szybsze przyjmowanie wniosków

• wprowadzanie wniosków do systemu trwa mniej niż 30 sekund

▲□▶ ▲□▶ ▲三▶ ▲三▶ 三 りへの

- cześć danych jest sprawdzana automatycznie
- Szerokie możliwości przetwarzania danych
  - wiele wbudowanych funkcji analizy i eksportowania
  - baza danych umożliwiająca dobudowę nowych metod
- Łatwe zestawienia i statystyki
- Automatyczne tworzenie dokumentów
- Łatwiejsze składanie wniosków
- Dostęp z dowolnego miejsca przez Internet

 Wprowadzenie
 Panel klienta
 Panel DWZ
 Przyjmowanie wniosków
 Ustawienia i dane wspólne
 Konta
 Pomoc techniczna

 000
 00000000
 000000
 00000
 00000
 0000
 0000
 0000
 0000
 0000
 0000
 0000
 0000
 0000
 0000
 0000
 0000
 0000
 0000
 0000
 0000
 0000
 0000
 0000
 0000
 0000
 0000
 0000
 0000
 0000
 0000
 0000
 0000
 0000
 0000
 0000
 0000
 0000
 0000
 0000
 0000
 0000
 0000
 0000
 0000
 0000
 0000
 0000
 0000
 0000
 0000
 0000
 0000
 0000
 0000
 0000
 0000
 0000
 0000
 0000
 0000
 0000
 0000
 0000
 0000
 0000
 0000
 0000
 0000
 0000
 0000
 0000
 0000
 0000
 0000
 0000
 0000
 0000
 0000
 0000
 0000

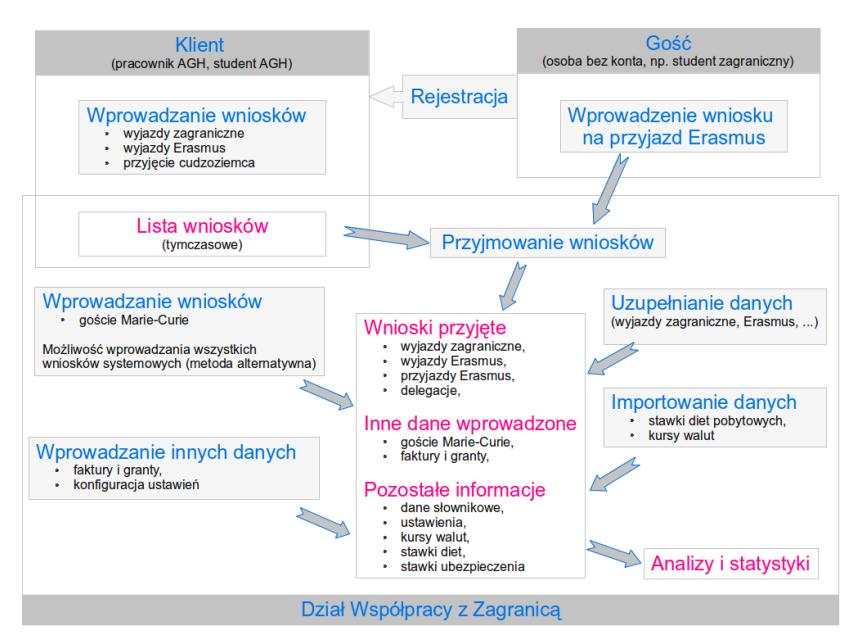

▲□▶ ▲□▶ ▲豆▶ ▲豆▶ 三回 のへで

| Wprowadzenie | Panel klienta | Panel DWZ | Przyjmowanie wniosków | Ustawienia i dane wspólne | Konta | Pomoc techniczna |
|--------------|---------------|-----------|-----------------------|---------------------------|-------|------------------|
| 000          | 000000000     | 00000000  | 00000                 | 000000                    | 000   | 0000             |

#### Bezpieczeństwo

- Rozdział aplikacji DWZ i klientów
  - Aplikacje rozdzielone już na poziomie bazy danych
  - Aplikacja klienta nie posiada dostępu do danych trwałych (z drobnymi wyjątkami)

- Bezpieczne połączenie SSL
- Aplikacja uruchomiona na serwerze AGH

#### Plan

|   | Warowadzania                      |
|---|-----------------------------------|
|   | vvprowadzenie                     |
|   | Po co jest system                 |
| _ | Bezpieczeństwo                    |
| 2 | Panel klienta                     |
|   | Rejestracja i logowanie           |
|   | Widok panelu klienta              |
|   | Składanie wniosków                |
|   | Panel DWZ                         |
|   | Struktura systemu                 |
|   | Formularze                        |
|   | Ikony opcji                       |
|   | Listy wpisów                      |
|   | Widok szczegółowy                 |
|   | Przyjmowanie wniosków             |
|   | • Procedura przyjmowania wniosków |
|   | Lista wniosków tymczasowych       |

- Widok szczegółowy wniosku
- Przyjmowanie
- Nadanie numeru
- Ustawienia i dane wspólne
  - Ustawienia modułow
  - Słowniki systemu
  - Państwa, miasta i instytucje
  - Kursy walut
  - Grupy
  - Kasowanie i scalanie wpisów

▲□▶ ▲□▶ ▲ □▶ ▲ □ ▶ →

э.

#### Konta

- Konta klientów
- Konta DWZ
- Usuwanie konta klienta
- Pomoc technic:
- Zgłaszanie błędów

#### Rejestracja

- Rejestracja odbywa się przez wypełnienie formularza na stronie: https://wnioski.dwz.agh.edu.pl/rejestracja .
- Wejście do systemu jest możliwe natychmiast po zapisaniu.
- Nie jest wysyłana wiadomość powitalna.
- Logowanie odbywa się stronie: https://wnioski.dwz.agh.edu.pl/ .

▲□▶ ▲□▶ ▲□▶ ▲□▶ □ のQ@

• Klient może sam wygnerować nowe hasło, które zostanie wysłane na jego e-mail.

#### Formularz rejestracji

| gowanie Rejestracja Foreig | ners                                                               | Pomoc <b>T</b> |
|----------------------------|--------------------------------------------------------------------|----------------|
| Rejestraci Odnośn          | ik do rejestracji                                                  |                |
|                            | Wszystkie pola muszą być wypełnion                                 | 2              |
| nformacje podstawowe       |                                                                    |                |
| Imię                       |                                                                    | :              |
| Nazwisko                   |                                                                    | :              |
| Telefon                    | •                                                                  | :              |
| Dane logowania             |                                                                    |                |
| E-mail (login)             |                                                                    | :              |
| Hasło                      |                                                                    | I              |
| Powtórz hasło              | Musi być odhaczone                                                 |                |
| Potwierdzenie              | Zapoznalem się i akceptuję regulamin serwisu                       | :              |
| Zabezpieczenie przeciw rol | botom sieciowym                                                    |                |
| Bot test                   |                                                                    |                |
|                            | Blokada włączona : przesuń aby Trzeba przesunąć w do końca w prawo |                |
| Zapisz Reset               |                                                                    |                |
|                            |                                                                    | -              |

900

.

#### Problemy z logowaniem klienta

- Jaki jest adres strony na której chcesz się zalogować? Poprawny adres to https://wnioski.dwz.agh.edu.pl
- Czy próbowałeś wygenerować nowe hasło w systemie?
- Czy twoja przeglądarka jest aktualna? używaj Chrome, Firefox lub Opera

Można zmienić użytkownikowi hasło z panelu administracyjnego Jeśli nadal są problemy, należy powiadomić pomoc techniczną.

#### Co może aplikacja klienta?

- Przeglądanie wniosków wprowadzonych z własnego konta,
- Dodawanie nowych wniosków:
  - Wyjazd zagraniczny, rozliczenie wyjazdu,
  - Ankiety, wniosek oraz deklaracja numerów kont na potrzeby wyjazdów Erasmus,
  - Wniosek o przyjęcie cudzoziemca,
- Pełny wgląd do pomocy,
- Wgląd do kursów walut i stawek diet oraz ich importowanie.

 Wprowadzenie
 Panel klienta
 Panel DWZ
 Przyjmowanie wniosków
 Ustawienia i dane wspólne
 Konta
 Pomoc techniczn

 000
 00000000
 0000000
 000000
 000000
 0000
 0000
 0000
 0000
 0000
 0000
 0000
 0000
 0000
 0000
 0000
 0000
 0000
 0000
 0000
 0000
 0000
 0000
 0000
 0000
 0000
 0000
 0000
 0000
 0000
 0000
 0000
 0000
 0000
 0000
 0000
 0000
 0000
 0000
 0000
 0000
 0000
 0000
 0000
 0000
 0000
 0000
 0000
 0000
 0000
 0000
 0000
 0000
 0000
 0000
 0000
 0000
 0000
 0000
 0000
 0000
 0000
 0000
 0000
 0000
 0000
 0000
 0000
 0000
 0000
 0000
 0000
 0000
 0000
 0000
 0000
 0000
 0000
 0000
 0000
 0000</td

#### System w widoku klienta

|                                        | a wniosków (s                  | strona sta       | rtowa)       | WZ A        | GH          | Nazu           | va użytkow         | nika                        |    |
|----------------------------------------|--------------------------------|------------------|--------------|-------------|-------------|----------------|--------------------|-----------------------------|----|
| Moje wnioski Wy                        | rjazd zagraniczny 🔻            | Erasmus 🖣        | Przyjęcie    | cudzoziemca |             |                | Pomoc 🔻            | Maurycy Ornat 🔻             |    |
| LOdnośnii                              | ki formularzy<br>nowych wnic   | wprowad<br>osków | lzania       |             | Zmiana dan  | nych (w tym    | hasła) 🏱           | Ustawienia konta<br>Wyloguj | \$ |
| Sortowanie:                            | Data wniosku (rosn             | iąco)            |              | Sortou      | anie listy  |                | Licz               | ba rekordów: 40             |    |
| Data wniosku:                          |                                | 1                | Typ wniosku: |             | <b>N</b> 2  | Status wniosku |                    |                             |    |
|                                        | Filtre                         | owanie lis       | sty wnios    | ków         |             |                |                    |                             |    |
| wniosek numer                          | 86                             |                  |              |             |             |                | stwórz rozliczenie | 8 ¢ 6 8                     |    |
| rodzaj wniosku: W<br>status: przyjęty  | yjazd własny                   |                  |              |             |             |                |                    | 16.03.2012                  |    |
| wniosek numer                          | 8301                           |                  |              |             |             | _              | stwórz rozliczenie | 8 ¢ 6 8                     |    |
| rodzaj wniosku: W<br>status: przyjęty  | yjazd własny Od                | nosnik de        | ) widoku     | szczegoto   | wego wniosk | u              |                    | 01.02.2012                  |    |
| wniosek numer                          | 81                             |                  |              |             |             |                |                    | 8 ¢ @ 8                     |    |
| rodzaj wniosku: Zg<br>status: w przygo | ploszenie numeru ko<br>towaniu | onta             | Typ wnio     | osku        |             | On             | aia                | 24.02.2012                  |    |
| wniosek numer                          | 80                             |                  |              |             |             |                | Je                 | 8 ¢ @ 8                     |    |
| rodzaj wniosku: Z<br>status: przyjęty  | ploszenie numeru ko            | onta             |              |             |             |                |                    | 23.02.2012                  |    |
| wniosek numer                          | 79 Stat                        | tus wnios        | ku           |             |             |                |                    | 8 ¢ 6 8                     |    |
| rodzaj wniosku: a<br>status: przyjęty  | nkieta poszerzona E            | irasmus          |              |             |             |                |                    | 10.02.2012                  |    |
| wniosek numer                          | 77                             |                  |              |             |             |                |                    | 8 ¢ 6 8                     |    |
| rodzaj wniosku: al                     | nkieta Erasmus                 |                  |              |             |             | Data u         | vniosku            |                             |    |
| status: przyjęty                       |                                |                  |              |             |             |                |                    | 18.02.2012                  |    |

596

#### Procedura składania wniosków

Dla większości wniosków:

- Wypełnij wniosek w systemie elektronicznym.
- 2 Pobierz wersję do wydruku (PDF).
- **3** Wydrukuj i uzupełnij wniosek o konieczne podpisy.
- Przedłuż wersję papierową w DWZ.
- 5 Teraz (nie wcześniej) można usunąć wniosek.

Wyjątkiem jest ankieta poszerzeona oraz deklaracja numerów kont dla programu Erasmus, w tym wypadku:

- Wypełnij wniosek w systemie elektronicznym.
- Q Czekaj na przyjęcie wniosku z systemu lub poinformuj DWZ, że zgłoszenie jest gotowe.

#### Automatyczna inicjacja danymi

- Nowe formularze są automatycznie inicjowane danymi z innych wniosków.
- Użytkownik nie musi wprowadzać wielokrotnie tych samych danych.
- Kolejność preferowania danych jest opisana w pomocy.

|       | Pobrano wartości domyślne 🛛 🗙                                                                                              |
|-------|----------------------------------------------------------------------------------------------------|
|       | A Zastały ustawione podpowiedzi w polach formularza.                                                                       |
|       | Pola w formularzu zostały zalnicjowane<br>wartościami auto-podpowiedzi utworzonymi na<br>podstawie danych na Twoim koncie. |
| Ornal | Wprowadzasz nowy wniosek.                                                                                                  |
|       |                                                                                                    |
|       | Zamknij                                                                                                    |

(日)

э.

| Wprowadzenie | Panel klienta | Panel DWZ | Przyjmowanie wniosków | Ustawienia i dane wspólne | Konta | Pomoc techniczna |
|--------------|---------------|-----------|-----------------------|---------------------------|-------|------------------|
| 000          | 000000000     | 00000000  | 00000                 | 000000                    | 000   | 0000             |

#### Składanie podobnego wniosku

| wniosek numer 83                                                   | utwórz rozliczenie 🔒 🖉 🛬 🗃              |
|--------------------------------------------------------------------|-----------------------------------------|
| rodzaj wniosku: wyjazd własny<br>status: przyjęty                  | 아이어 아이어 아이어 아이어 아이어 아이어 아이어 아이어 아이어 아이어 |
| wniosek numer 81                                                   | 8 ¢ 6 8                                 |
| rodzaj wniosku: zgłoszenie numeru konta<br>status: w przygotowaniu | 24.02.2012                              |
| wniosek numer 80                                                   | 8 ¢ 6 8                                 |
| rodzaj wniosku: zgłoszenie numeru konta<br>status: przyjęty        | 23.02.2012                              |

- Opcja: Nowy wpis na podstawie tego.
- Formularz zostanie zainicjowany danym z wybranego wniosku.

- Wprowadzany będzie nowy wniosek.
- Dane starego wniosku nie ulegną zmianie.

#### Przyjazdy Erasmus

Uwagi dla składania wniosków przez studentów zagranicznych:

- Wnioski składane na stronie: https://wnioski.dwz.agh.edu.pl/foreigners
- Użytkownik nie może być zalogowany.
- Wymagane potwierdzenie certyfikatu bezpieczeństwa.
- Po zapisaniu nie jest wysyłana prośba o potwierdzenie adresu e-mail, ani żadna inna wiadomość automatyczna.

#### Plan

|   | Wprowadzenie                                 |
|---|----------------------------------------------|
|   | Po co jest system                            |
|   | <ul> <li>Bezpieczeństwo</li> </ul>           |
|   | Panel klienta                                |
|   | <ul> <li>Rejestracja i logowanie</li> </ul>  |
|   | <ul> <li>Widok panelu klienta</li> </ul>     |
|   | Składanie wniosków                           |
| 3 | Panel DWZ                                    |
| - | <ul> <li>Struktura systemu</li> </ul>        |
|   | Formularze                                   |
|   | Ikony opcji                                  |
|   | <ul> <li>Listy wpisów</li> </ul>             |
|   | Widok szczegółowy                            |
|   | Przyjmowanie wniosków                        |
|   | <ul> <li>Procedura przyjmowania w</li> </ul> |
|   | Lista wniosków tymczasow                     |

- Widok szczegółowy wniosku
- Przyjmowanie
- Nadanie numeru
- Ustawienia i dane wspólne
  - Ustawienia modułow
  - Słowniki systemu
  - Państwa, miasta i instytucje
  - Kursy walut
  - Grupy
  - Kasowanie i scalanie wpisów

▲□▶ ▲□▶ ▲ □▶ ▲ □ ▶ →

э.

#### Konta

- Konta klientów
- Konta DWZ
- Usuwanie konta klienta
- Pomoc techniczi
- Zgłaszanie błędów

| Wprowadzenie | Panel klienta | Panel DWZ | Przyjmowanie wniosków | Ustawienia i dane wspólne | Konta | Pomoc techniczn |
|--------------|---------------|-----------|-----------------------|---------------------------|-------|-----------------|
| 000          | 000000000     | ●0000000  | 00000                 | 000000                    | 000   | 0000            |

#### Widok panelu DWZ

| Wnioski tymczasowe<br>Wnioski Umowy - Faktury -                          | rwis wniosków D'                 | Dane współu<br>Erasmus2 🔻 Wyja | dzielone<br>zdy – Administracja – | nybki skok do v Zalogowany użytkownik                                                        |
|--------------------------------------------------------------------------|----------------------------------|--------------------------------|-----------------------------------|----------------------------------------------------------------------------------------------|
| Da Menu systemu w<br>- układ menu zależy<br>użytkownika                  | widoku DWZ<br>od uprawnień       | Zmiand                         | ı hasła i danych k                | Ustawienia konta <sup>12</sup><br>onta Wyloguj                                               |
| Nazwa miasta<br>Państwo                                                  |                                  |                                |                                   | Wychodzenie z systemu<br>- jeśli chcemy aby system nas pamięta<br>nie należy się wylogowywać |
| Zapisz Resot                                                             |                                  |                                |                                   |                                                                                              |
|                                                                          |                                  |                                |                                   |                                                                                              |
|                                                                          | Talafa                           | n natur house                  |                                   |                                                                                              |
| Serwis wniosków DWZ AGH<br>© <u>Aes Grave</u> 2012 · e-mail: <u>biur</u> | D@aesgrave.pl - tel.: +48 791 60 | 0 004                          | Aes Gr<br>Rozwiązania sił         | ave<br>ecowe                                                                                 |

| Wprowadzenie | Panel klienta | Panel DWZ | Przyjmowanie wniosków | Ustawienia i dane wspólne | Konta | Pomoc techniczna |
|--------------|---------------|-----------|-----------------------|---------------------------|-------|------------------|
| 000          | 000000000     | 0000000   | 00000                 | 000000                    | 000   | 0000             |

#### Moduły

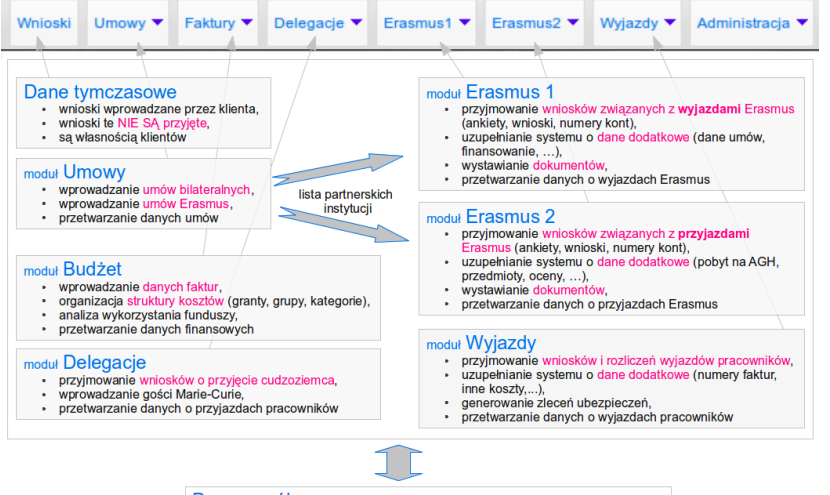

#### Dane wspólne

- informacje o państwach, miastach, instytucjach oraz ich grupach,
- baza osób w systemie
- kursy walut, stawki ubezpieczeń,
- dane słownikowe,

Tworzenie i przeglądanie zestawień zbiorczych.

| Wprowadzenie | Panel klienta | Panel DWZ | Przyjmowanie wniosków | Ustawienia i dane wspólne | Konta | Pomoc techniczn |
|--------------|---------------|-----------|-----------------------|---------------------------|-------|-----------------|
| 000          | 000000000     | 00000000  | 00000                 | 000000                    | 000   | 0000            |

### Formularze

| Osoba na wniosku                          |                                         |                                                      |                                                                                                    | 1                                                                                                  |
|-------------------------------------------|-----------------------------------------|------------------------------------------------------|----------------------------------------------------------------------------------------------------|----------------------------------------------------------------------------------------------------|
| by istniała możliv<br>ogą później ulec    | vość odtworzenia<br>zmianie).           | Narzędzie pr                                         | zyśpieszające wprowadzanie                                                                            | nim wpisane (dane osoby w systemie                                                                 |
| soba odbieraja                            | ica diety                               | - w tym wypadku                                      | kopiowanie opisu osoby z pola wy                                                                      | żej                                                                                                |
| eżeli diety odbiera                       | ta sama osoba, k                        | tóra jest opiekunem kl                               | iknij tutaj.                                                                                          |                                                                                                    |
| )sobę w bazie                             | 0                                       |                                                      |                                                                                                    |                                                                                                    |
| system wymaga a<br>edną z nich. Jeśli o   | by wniosek był po<br>osoba nie istnieje | what zosobą istnie<br>w hat ia nair<br>Szybkie dodau | jącą w bazie danych. Kiedy zaczniesz<br><del>sierw worowadzić do</del> systemu korzyst<br>wanie osoby | : pisać pojawią się podpowiedzi - wybierz<br>ając z formularza dodawania <mark>nowej osoby.</mark> |
| Osoba na wniosku                          |                                         | - formularz pojawi                                   | a się bez                                                                                             | 1                                                                                                  |
| Aby istniała możliv<br>nogą później ulec: | vość odtworzenia<br>zmianie).           | opuszczania bieząc                                   | cego okna<br>- zapie uoniaunie tych danych, które s                                                   | są na nim wpisane (dane osoby w systemie                                                           |
| rzyjmowani go:<br>Data przyjazdu          | ście                                    |                                                      |                                                                                                    | :                                                                                                  |
| )ata wyjazdu                              |                                         |                                                      |                                                                                                    | :                                                                                                  |
| Plan pobytu                               |                                         |                                                      |                                                                                                    |                                                                                                    |
| Lista gości                               |                                         | Należy podać listę go                                | Szybkie dodawanie in<br>- formularz pojawia się be<br>opuszczania bieżacego ok                        | Dodawanie wiersza                                                                                  |
| Imię                                      | Nazwisko                                | Uwaga! Wszystkie ko<br>Tytuł naukowy                 | olumny <u>Innézą być wypelnionę.</u><br>Instytucja                                                    | Rodzaj wizyty                                                                                      |
|                                           |                                         |                                                      |                                                                                                    | Czyszczenie wiersza                                                                                |
|                                           |                                         |                                                      |                                                                                                    | ÷ ÷                                                                                                |
|                                           |                                         |                                                      |                                                                                                    | na górę 📃 🖷                                                                                        |

Sac

| Wprowadzenie | Panel klienta | Panel DWZ | Przyjmowanie wniosków | Ustawienia i dane wspólne | Konta | Pomoc techniczn |
|--------------|---------------|-----------|-----------------------|---------------------------|-------|-----------------|
| 000          | 000000000     | 00000000  | 00000                 | 0000000                   | 000   | 0000            |

#### Formularze

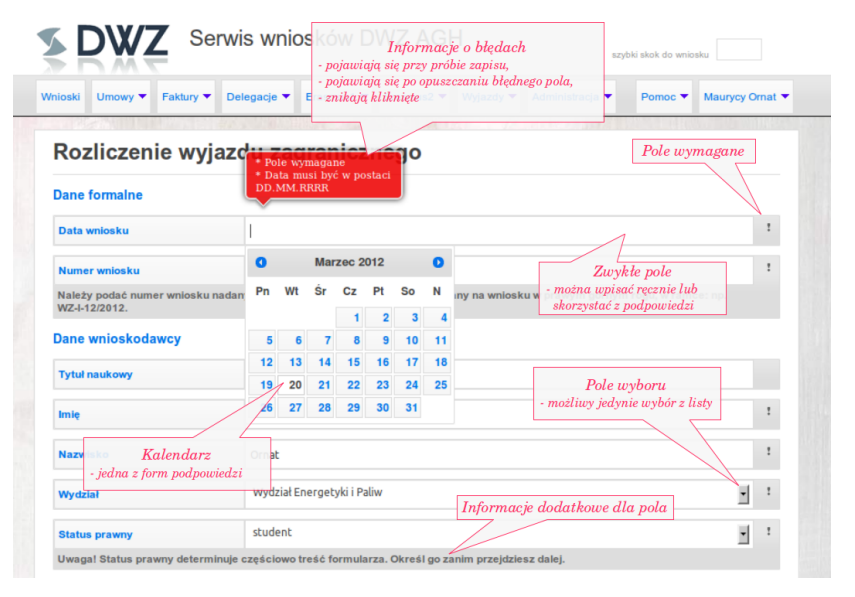

 Wprowadzenie
 Panel klienta
 Panel DWZ
 Przyjmowanie wniosków
 Ustawienia i dane wspólne
 Konta
 Pomoc techniczna

 000
 00000000
 00000
 00000
 00000
 0000
 0000
 0000
 0000
 0000
 0000
 0000
 0000
 0000
 0000
 0000
 0000
 0000
 0000
 0000
 0000
 0000
 0000
 0000
 0000
 0000
 0000
 0000
 0000
 0000
 0000
 0000
 0000
 0000
 0000
 0000
 0000
 0000
 0000
 0000
 0000
 0000
 0000
 0000
 0000
 0000
 0000
 0000
 0000
 0000
 0000
 0000
 0000
 0000
 0000
 0000
 0000
 0000
 0000
 0000
 0000
 0000
 0000
 0000
 0000
 0000
 0000
 0000
 0000
 0000
 0000
 0000
 0000
 0000
 0000
 0000
 0000
 0000
 0000
 0000
 0000

#### Ikony opcji

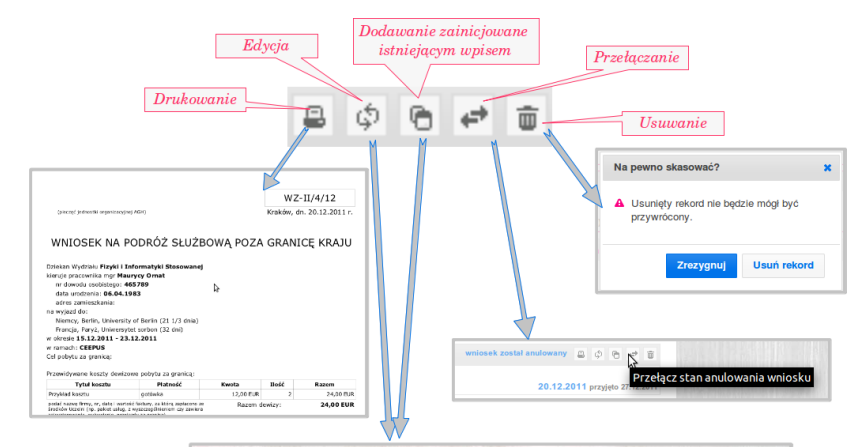

| Dane formalne       |                  |   |   |
|---------------------|------------------|---|---|
| Numer wniosku       | WZ-II/3/12       |   | : |
| Data wniosku        | 20.12.2011       |   | I |
| Podmiot wnioskulacy | Dziekan Wydziału | 1 | ī |

▲□▶ ▲□▶ ▲臣▶ ▲臣▶ 三臣 - のへで

 Wprowadzenie
 Panel klienta
 Panel DWZ
 Przyjmowanie wniosków
 Ustawienia i dane wspólne
 Konta
 Pomoc techniczna

 000
 0000000
 0000
 0000
 0000
 0000
 0000
 0000
 0000
 0000
 0000
 0000
 0000
 0000
 0000
 0000
 0000
 0000
 0000
 0000
 0000
 0000
 0000
 0000
 0000
 0000
 0000
 0000
 0000
 0000
 0000
 0000
 0000
 0000
 0000
 0000
 0000
 0000
 0000
 0000
 0000
 0000
 0000
 0000
 0000
 0000
 0000
 0000
 0000
 0000
 0000
 0000
 0000
 0000
 0000
 0000
 0000
 0000
 0000
 0000
 0000
 0000
 0000
 0000
 0000
 0000
 0000
 0000
 0000
 0000
 0000
 0000
 0000
 0000
 0000
 0000
 0000
 0000
 00000
 0000
 0000

#### Lista wpisów

| Opis strony                                                                                 | erwis wnio                   | osków D                        | Menu r                              | noduh                          | <u>u</u>                           | zybki skok do wnio: | sku S               | zybki skok do wniosku                                    |
|---------------------------------------------------------------------------------------------|------------------------------|--------------------------------|-------------------------------------|--------------------------------|------------------------------------|---------------------|---------------------|----------------------------------------------------------|
| nioski Umo Faktury 🕶                                                                        | Delegacje 🔻                  | Erasmus1 🔻 🛛                   | Erasmus2 🔻                          | Wyjazdy                        | <ul> <li>Administracja </li> </ul> | Pomoc 🔻             | Maurycy Ornat 🔻     | Danal hoorny                                             |
| Lista wyjazdów                                                                              |                              | Sortowani                      | e                                   | Dodaj w<br>Ustawie<br>Slowniki | yjazd<br>nia<br>i wyiazdy          | 1                   | O nowy wpis         | - na ogół eksportowanie<br>- też importowania i scalania |
| Sortowanie: Data wniosku                                                                    | a (malejąco)                 |                                |                                     | -                              |                                    | Liezb               | a rekordów: 31      | Eksportowanie listy do pliku:                            |
| Numer wniosku:                                                                              | 비지                           | Przyjęto po/w:                 |                                     |                                | Dodawanie n<br>wpisu do l          | owego<br>isty       |                     | Tabela Excel                                             |
| Instytucja:                                                                                 | -                            | vistwo:                        |                                     |                                | Miejscowość:                       |                     | Liczba wyp<br>eleme | isywanych<br>entów<br>Statystyki (wydziały)              |
| Faktura:                                                                                    | Filtrou                      | vanie                          |                                     | •                              | Seria:                             | _                   |                     | Statystyki (cel)                                         |
| 1. Wniosek numer brak numeru                                                                | ido                          | < 11 1 1 1                     | c ::                                |                                | bra                                | k rozliczenia 🛛 🚇   | 0 0 0 5             | Polisy - ziecenia Polisy - wydziały                      |
| wyjazd w terminie do                                                                        | Oand                         | osnik do in                    | ormacji                             | o wpi                          | sie                                |                     | przyjęto 13.03.2012 | 8                                                        |
| 2. Whiosek numer WZ-V1/+2 do                                                                |                              |                                |                                     |                                | bra                                | k rozliczenia 🛛 🖴   | \$ <b>6 # 8</b>     |                                                          |
| dr Maurycy Ornat (WFilS)<br>wyjazd w terminie 02.03.2012 do 0                               | 03.03.2012                   |                                |                                     |                                |                                    | 16.03.2012          | przyjęto 16.03.2012 |                                                          |
| 3. Wniosek numer WZ-V2/12 do                                                                |                              |                                |                                     |                                | bra                                | rozliczenia 🛛 🖴     | 0 0 0 0             | Rekordy wyróżnione                                       |
| mgr Maurycy Ornat (ME)<br>wyjazd w terminie 29.02.2012 do<br>fektury: 987651232 - AX-898/11 | Odnośnik<br>(22.02.2012), 46 | do informa<br>5789465 - GF-231 | <i>icji o oso</i><br>/2012 (23.02.) | obie<br>2012)                  |                                    | 01.02.2012          | przyjęto 28.02.2012 | - tu: orak rozuczenia                                    |
| 4. Whiosek numer WZ-II/3/12 do                                                              | Niemcy, Francja              |                                | 5                                   | Tworze                         | enie rozliczen                     | ia a                | ¢ @ # #             | Opcie rekordu                                            |
| mgr Maurycy Ornat (WF)<br>wyjazd w terminie 15.12.2011 do 2                                 | 23.12.2011                   |                                |                                     |                                |                                    | 20.12.2011          | przyjęto 02.02.2012 |                                                          |
| 5. Wniosek numer WZ-U6/11 do                                                                | Francja                      |                                |                                     |                                |                                    | -                   | Powrót na gó        | ire strony                                               |
| mgr Maurycy Ornat (WF)<br>wyjazd w terminie 01.12.2011 do 2                                 | 29.12.2011                   |                                |                                     |                                | na (16ro                           | 20.12.20**          |                     |                                                          |

 Wprowadzenie
 Panel klienta
 Panel DWZ
 Przyjmowanie wniosków
 Ustawienia i dane wspólne
 Konta
 Pomoc techniczr

 000
 00000000
 00000
 00000
 0000
 0000
 0000
 0000
 0000
 0000
 0000
 0000
 0000
 0000
 0000
 0000
 0000
 0000
 0000
 0000
 0000
 0000
 0000
 0000
 0000
 0000
 0000
 0000
 0000
 0000
 0000
 0000
 0000
 0000
 0000
 0000
 0000
 0000
 0000
 0000
 0000
 0000
 0000
 0000
 0000
 0000
 0000
 0000
 0000
 0000
 0000
 0000
 0000
 0000
 0000
 0000
 0000
 0000
 0000
 0000
 0000
 0000
 0000
 0000
 0000
 0000
 0000
 0000
 0000
 0000
 0000
 0000
 0000
 0000
 0000
 0000
 0000
 0000
 0000
 0000
 0000

#### Widok szczegółowy

|    | Serwis wniosków DWZ AGH                                                                                                    | szybił skok do wniosku                                                                                                    |
|----|----------------------------------------------------------------------------------------------------|----------------------------------------------------------------------------------------------------|
|    | Wneaki         Unowy *         Falary *         Delegate *         E         Opis wyświetlanej           Marcus Arenasta         strony           Informacje o przyjeździe LLP Erasmus, studies                     | Administracija V Pomoc V Maurycy Crnat V                                                                                                    |
|    | Data przysław 01 402 2012, 18:51, ostabnia mogetwszaw 12:03 2012, 18:08  Learning agreement  exam paszportu  Przece Daty modyfikacji Informacje podstawowe                                                          | Continuitor of<br>stay<br>Tamecipi of<br>receipt of<br>receipt of<br>receipt of<br>receipt of<br>receipt of<br>receipt of<br>receipt of<br>receipt of<br>receipt of receipt of r |
| Fl | tgi (tak / nie) - oznaczenia wykonania<br>Pisnosany połyt rók kładenicki 201011, semestr: Semestr żinovy (pałdzienik słyczeń).<br>Bar<br>portho a ziwianycznia i kładenicky AGH                                     | rcus Arenasta<br>wr gwsgwta 458HJF343, walwy dx 09.04.2011<br>uwstawa 64.02.2011, Pablanticle, Antigua I<br>buda                                                                                                    |
|    | Pobyt na AGH     AAdstmickle Centrum Komputerowe CVFRONET AGH     Adsdmickle Centrum Komputerowe CVFRONET AGH     opiekun: Jan Nowaeki     Fakyczny pobyt: 1/2 miek. od 03.02.2012 do 24     Odnośnik do informacji | wannice Angua I Barbuda<br>on +46 121 23 23<br>at maurycyonal@gmail.com<br>na todozie Ann.Anna                                                                                                    |
|    | loo pocitosy -4-12, uice Modelinica 23 O państwie<br>Uczelnia macierzysta<br>Jakaś nazwa hełykicj, Arkesza, Artigua i Bańnota<br>Ukończny stopie skulicie: Water<br>Diotechna skulow. Materat                       | Zestawienie informacji<br>o osobie (lub instytucji)                                                                                                    |
|    | Wydział: Institute of Physics<br>Osoba kontaktówa: J <b>ames Bond</b> , kontakt. 48-12545, jb@aesgrave.pl<br><b>Znajomość jzytków obcych</b>                                                                        | 6                                                                                                    |
|    | Jezyk Ikona edycji danych dodatkowych<br>English Akhanced                                                                                                    | Uwagi<br>aod                                                                                                    |
|    | Przedmiot Prowadzący ECTS                                                                                                    | na gorena Data                                                                                                    |

| Wprowadzenie | Panel klienta | Panel DWZ | Przyjmowanie wniosków | Ustawienia i dane wspólne | Konta | Pomoc techniczna |
|--------------|---------------|-----------|-----------------------|---------------------------|-------|------------------|
| 000          | 000000000     | 0000000   | 00000                 | 000000                    | 000   | 0000             |

#### Widok szczegółowy wniosku

| NUT HOUSE  | Wnioski Umowy V Faktury V Delegs Numer wniosku tymcz                                   | casowego casowego Numer                               | at 🔻<br>przyjętego wniosk |
|------------|----------------------------------------------------------------------------------------|-------------------------------------------------------|---------------------------|
|            | Wniosek numer 86                                                                       | utwórz rozliczenie 🔒 🔅                                |                           |
| Data wnios | ku niosek na podróż służbową poza granicę kraju                                        | wniosek przyjęty WZ-I/1/1                             | 2                         |
|            | Data wnioski: 16.03.2012, przyjęty jako WZ-V1/12, ostatnia modyfikacja: 16.03.2012 Typ | wniosku<br>Pobierz werste                             |                           |
|            | Wviazd                                                                                 | do wydruku                                            |                           |
|            | Pobyt od 02.03.2012 do 03.03.                                                          | dr Maurycy Ornat                                      | Drukowanie                |
|            | Cel wyjazdu: brak danych<br>Transport: samochod który wprowadził wniosek               | Biblioteka Główna                                     |                           |
|            | Zabezpieczenie kosztów                                                                 | Numer paszportu: 465789<br>Data urodzenia: 01.02.2012 |                           |
|            | Umowa: 123/98                                                                          | Status prawny: pracownik                              |                           |
|            | Numer i symbol konta: 4343, MPK_9898                                                   | Adres zamieszkaria: Mizerkiewicz 22, 42-520 Dąbrowa   |                           |
|            | Odbiór dewiz                                                                           | Gomicza<br>Telefor: ±48 456 789                       |                           |
|            | Odbiór dewiz: 01.03.2012 O/Banku Pekao S.A. ul. Czysta 25                              |                                                       |                           |
|            | Planowane koszty                                                                       |                                                       |                           |
|            | Łączne koszte podrózy                                                                  |                                                       |                           |
|            | Koszt polisy: 0,00 PLN                                                                 |                                                       |                           |
|            | Koszty podróży: 0,00 PLN                                                               |                                                       |                           |
|            | Koszty niegotówkowe: 0,00 PLN                                                          |                                                       |                           |
|            |                                                                                        |                                                       |                           |

◆□▶ ◆□▶ ◆ 臣▶ ◆ 臣▶ ○ 臣 ○ の Q @

| Wprowadzenie | Panel klienta | Panel DWZ | Przyjmowanie wniosków | Ustawienia i dane wspólne | Konta | Pomoc techniczn |
|--------------|---------------|-----------|-----------------------|---------------------------|-------|-----------------|
| 000          | 000000000     | 00000000  | 00000                 | 000000                    | 000   | 0000            |

#### Plan

### Po co jest system Bezpieczeństwo Rejestracja i logowanie Widok panelu klienta Składanie wniosków Struktura systemu Formularze Ikony opcji Listy wpisów Widok szczegółowy Przyjmowanie wniosków Procedura przyjmowania wniosków

Lista wniosków tymczasowych

- Widok szczegółowy wniosku
- Przyjmowanie
- Nadanie numeru
- Ustawienia i dane wspólne
- Ustawienia modułow
- Słowniki systemu
- Państwa, miasta i instytucje
- Kursy walut
- Grupy
- Kasowanie i scalanie wpisów

A D > A P > A B > A B >

#### Konta

- Konta klientów
- Konta DWZ
- Usuwanie konta klienta
- Pomoc techniczn
- Zgłaszanie błędów

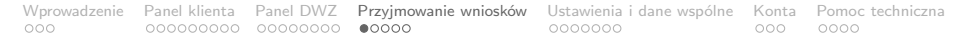

#### Procedura przyjmowania wniosków

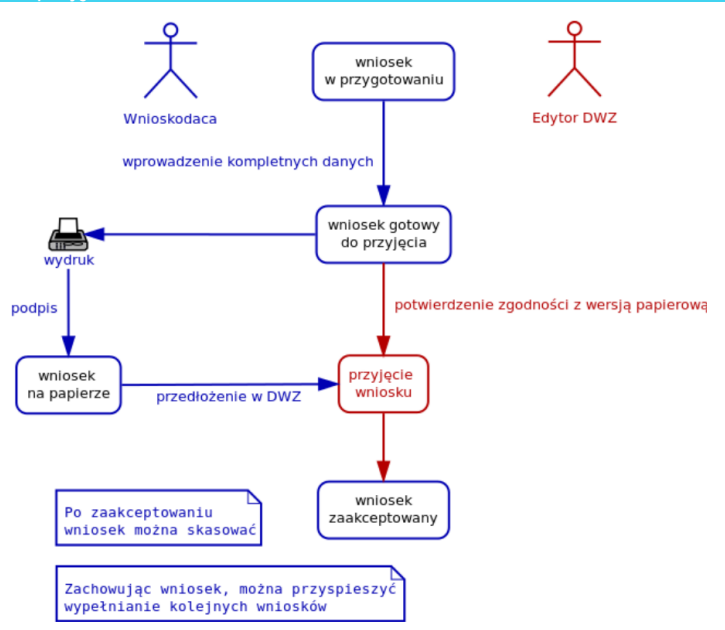

| Wprowadzenie | Panel klienta | Panel DWZ | Przyjmowanie wniosków | Ustawienia i dane wspólne | Konta | Pomoc techniczna |
|--------------|---------------|-----------|-----------------------|---------------------------|-------|------------------|
| 000          | 000000000     | 00000000  | 00000                 | 000000                    | 000   | 0000             |

### Lista wniosków tymczasowych

| Odnośni                                            |                                          |                        |                      |                  |
|----------------------------------------------------|------------------------------------------|------------------------|----------------------|------------------|
| Lista wino                                         | k do listy wniosków<br>Skow IStricjących | w systemie             |                      |                  |
| Sortowanie:                                        | Data wniosku (rosnąco)                   |                        | Lica                 | tba rekordów: 44 |
| Data wniosku:                                      | Z Typ white                              | osku:                  | Status wniosku:      |                  |
| Konto:                                             | 1                                        |                        |                      |                  |
| rodzaj wniosku: wyjazd<br>status: w przygotowar    | wlasny                                   |                        | Data wniosku         | 20.12.2011       |
| rodzaj wniosku: wyjazd<br>status: w przygotowan    | własny<br>niu                            |                        | Data wniosku         | 20.12.2011       |
| wniosek numer 84                                   | Wniosek gotowy                           | do przyjęcia           |                      | 8 Ø 6 8          |
| status: przyjęty                                   | cie studenta                             | _                      |                      | 29.02.2012       |
| wniosek numer 83                                   | Wniosek przyjęty                         |                        | utwórz rozliczenie   | 8008             |
| rodzaj wniosku: wyjazd<br>status: przyjęty, konto: | własny<br>Maurycy Ornat, maurycyornat@gn | nail.com +48 791600004 |                      | 01.02.2012       |
|                                                    |                                          | Konto z jakiego        | o wprowadzono wniose | k o e i          |
| wniosek numer 81                                   |                                          |                        |                      |                  |

200

| Wprowadzenie | Panel klienta | Panel DWZ | Przyjmowanie wniosków | Ustawienia i dane wspólne | Konta | Pomoc techniczn |
|--------------|---------------|-----------|-----------------------|---------------------------|-------|-----------------|
| 000          | 000000000     | 00000000  | 00000                 | 000000                    | 000   | 0000            |

#### Przyjmowanie wniosków

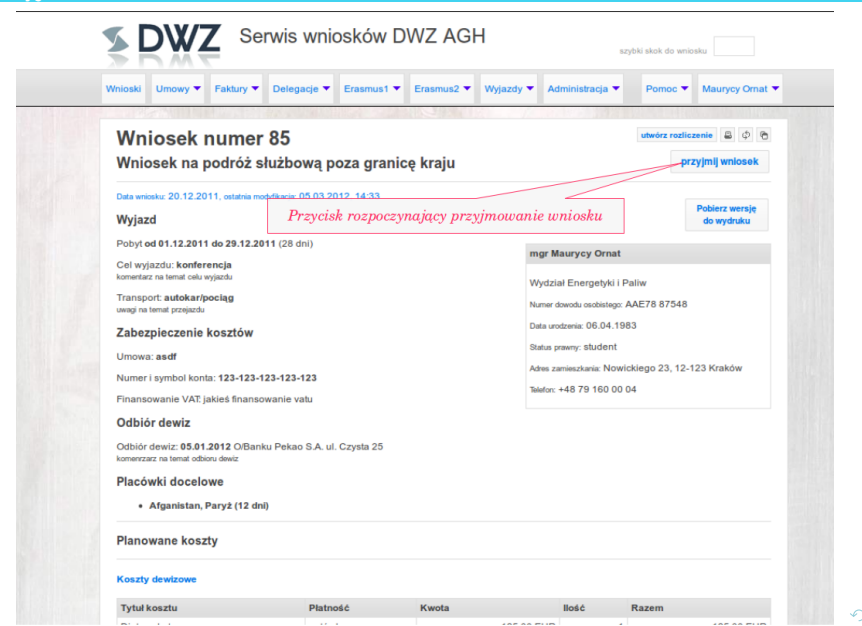

| Wprowadzenie | Panel klienta | Panel DWZ | Przyjmowanie wniosków | Ustawienia i dane wspólne | Konta | Pomoc techniczn |
|--------------|---------------|-----------|-----------------------|---------------------------|-------|-----------------|
| 000          | 000000000     | 00000000  | 00000                 | 000000                    | 000   | 0000            |

### Przyjmowanie wniosków

| Przyjmowanie wnitosku<br>jerwetzanie danych<br>Sprawdż dane na wniosku oraz zweryfikuj ich zgodność z przedstawianymi poniżej.                                                                                                    | Instrukcje postępowania                                                                                                |
|----------------------------------------------------------------------------------------------------|----------------------------------------------------------------------------------------------------|
| šprawdzanie danych<br>Sprawdż dane na wniosku oraz zweryfikuj ich zgodność z przedstawianymi poniżej.                                                                                                    |                                                                                                    |
| Sprawdź dane na wniosku oraz zweryfikuj ich zgodność z przedstawianymi poniżej.                                                                                                    |                                                                                                    |
|                                                                                                    |                                                                                                    |
| dentyfikowanie wpisów istniejących w bazie                                                                                                    |                                                                                                    |
| V tekście poniżej - obok nazw osób oraz instytucji - pojawiły się pola wyboru. System p<br>ugestie w tych polach. Konieczne jest wybranie dla każdego z pół jednej z opcji - jeśli c<br>identyfikowana jako istniejąca w bazie wybierz ją z listy, w przeciwnym razle wybierz c | róbował zidentyfikować wpisy i umieścił<br>soba lub instytucja zostąła poprawnie<br>spcję dodawania jako nowego wpisu. |
| Dkreślenie typu numeracji                                                                                                    |                                                                                                    |
| Nybierz jaki numer ma być nadar ja) lub v                                                                                                    | wprowadź numer ręcznie:                                                                                                |
| 🖲 wz-i/NUMER / ROK Wybór formatu numeracji                                                                                                    |                                                                                                    |
| WZ-II/NUMER / ROK                                                                                                    |                                                                                                    |
| •                                                                                                    |                                                                                                    |
| N przypadku autonumeracji nadaj rok dla wniosku: 12 Określenie roku                                                                                                    | dla wniosków                                                                                                    |
| Oznaczenia finansowania                                                                                                    |                                                                                                    |
| finansowanie wewnętrzne                                                                                                    |                                                                                                    |
| Koszt polisy                                                                                                    |                                                                                                    |
| Koszt polisy został wygenerowany automatycznie. Zweryfikuj go przed przyjeciem.                                                                                                    |                                                                                                    |
| 0,00                                                                                                    |                                                                                                    |
| Zapisywanie wniosku                                                                                                    |                                                                                                    |
| Jeżeli wniosek jest gotowy do przyjęcia i wszystkie czyności opisane wyżej zostały wył                                                                                                    | konane kliknij przycisk zapisz. W przeciwnym                                                                           |
| azle możesz opóźnić stronę - wszelkie zmiany wprwoadzone na tej stronie zostaną porz                                                                                                    | zucone.                                                                                                    |
|                                                                                                    |                                                                                                    |

| Wprowadzenie | Panel klienta | Panel DWZ | Przyjmowanie wniosków | Ustawienia i dane wspólne | Konta | Pomoc technicz |
|--------------|---------------|-----------|-----------------------|---------------------------|-------|----------------|
| 000          | 000000000     | 00000000  | 00000                 | 000000                    | 000   | 0000           |

#### Nadanie numeru

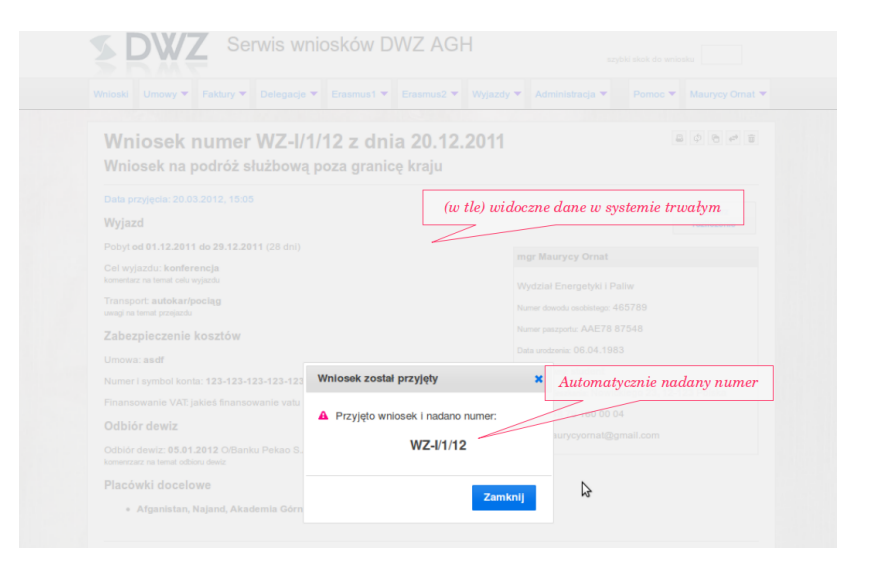

| Wprowadzenie | Panel klienta | Panel DWZ | Przyjmowanie wniosków | Ustawienia i dane wspólne | Konta | Pomoc techniczi |
|--------------|---------------|-----------|-----------------------|---------------------------|-------|-----------------|
| 000          | 000000000     | 00000000  | 00000                 | 000000                    | 000   | 0000            |

#### Plan

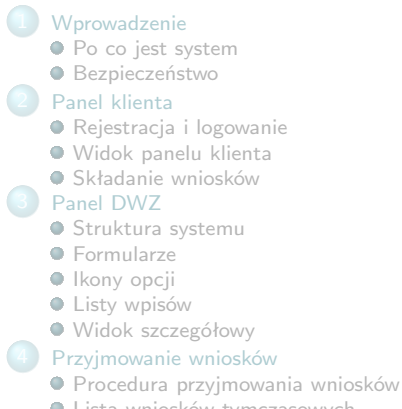

Lista wniosków tymczasowych

- Widok szczegółowy wniosku
- Przvimowanie
- Nadanie numeru

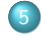

- Ustawienia i dane wspólne
- Ustawienia modułow
- Słowniki systemu
- Państwa, miasta i instytucje
- Kursy walut
- Grupy
- Kasowanie i scalanie wpisów

A D > A P > A B > A B >

- Konta klientów
- Konta DW7
- Usuwanie konta klienta
- Zgłaszanie błędów

| Wprowadzenie | Panel klienta | Panel DWZ | Przyjmowanie wniosków | Ustawienia i dane wspólne | Konta | Pomoc technicz |
|--------------|---------------|-----------|-----------------------|---------------------------|-------|----------------|
| 000          | 000000000     | 00000000  | 00000                 | ●000000                   | 000   | 0000           |

#### Ustawienia modułow

| Wnioski Umowy <b>F</b> ak                                                                                                    | ktury 🔻 Deleg                                                                                                    | gacje 🔻                                                                     | Erasmus1 🔻                            | Erasmus2 🔻              | Wyjazdy 🔻                 | Administrac | ja 🔻        | Pomoc 🔻    | Maurycy Orn | nat 🔻  |
|----------------------------------------------------------------------------------------------------|----------------------------------------------------------------------------------------------------|-----------------------------------------------------------------------------|---------------------------------------|-------------------------|---------------------------|-------------|-------------|------------|-------------|--------|
| CONTRACTOR OF                                                                                                    |                                                                                                    |                                                                             |                                       | No. 1                   | Dodaj wyjaz               | :d          |             |            |             | 125    |
| Format nume<br>wniosków przyj                                                                                                    | erów <sup>6</sup> 90<br>jętych                                                                                                    | iracyj                                                                      | ne mod                                | lułu Wy                 | Ustawienia<br>Słowniki wy | azdy        | •           | Odnos      | śnik do us  | stawie |
| I format numeracji wnio                                                                                                    | osków N                                                                                                    | WZ-I/Sv/Sy                                                                  | ,                                     |                         |                           |             |             |            | moautu      |        |
| Zapis WZ-IV-\$v/\$y prows                                                                                                    | adzi do numera                                                                                                    | acji typu W                                                                 | VZ-IV-56/2012 -                       | - \$v jest zastęp       | owane kolejny             | m numerem   | , zaś \$y z | astępowani | e rokiem    |        |
|                                                                                                    |                                                                                                    |                                                                             |                                       |                         |                           |             |             |            |             |        |
| li format numeracji wnic                                                                                                    | osków \                                                                                                    | WZ-II/\$v/\$y                                                               | y                                     |                         |                           |             |             |            |             |        |
| li format numeracji wnic<br>Zapis WZ-IV-\$v/\$y prowa                                                                                                    | osków \                                                                                                    | WZ-II/\$v/\$y<br>acji typu W                                                | y<br>NZ-IV-56/2012 ·                  | - \$v jest zastęp       | owane kolejny             | m numerem   | , zaś \$y z | astępowani | e rokiem    |        |
| II format numeracji wnio<br>Zapis WZ-IV-\$v/\$y prowa<br>Informacje o ubezpie                                                                                | osków N<br>radzi do numera<br>eczycielu                                                                                                    | WZ-II/\$v/\$y<br>acji typu W                                                | y<br>VZ-IV-56/2012 -                  | - \$v jest zastęp       | owane kolejny             | m numerem   | , zaś \$y z | astępowani | e rokiem    |        |
| II format numeracji wnio<br>Zapis WZ-IV-\$v/\$y provi<br>Informacje o ubezpie<br>Nazwa ubezpieczyciela                                                       | osków N<br>radzi do numera<br>eczycielu                                                                                                    | WZ-II/\$v/\$y<br>acji typu W<br>PTU S.A.                                    | y<br>NZ-IV-56/2012 -                  | - \$v jest zastęp       | owane kolejny             | vm numerem  | , zaś \$y z | astępowano | e rokiem    | :      |
| II format numeracji wnie<br>Zapis WZ-IV-\$v/\$y prow<br>Informacje o ubezpie<br>Nazwa ubezpieczyciela<br>Skrócona nazwa ubezpi                               | osków N<br>radzi do numera<br>eczycielu<br>F<br>ieczyciela dla v                                                                                            | WZ-II/\$v/\$y<br>racji typu W<br>PTU S.A.<br>wyjazdów a                     | y<br>NZ-IV-56/2012 -<br>zagranicznych | - \$v jest zastęp<br>1. | owane kolejny             | vm numerem  | , zaś \$y z | astępowani | e rokiem    |        |
| II format numeracji wnio<br>Zapis WZ-IV-\$v/\$y prown<br>Informacje o ubezpie<br>Nazwa ubezpieczyciela<br>Skrócona nazwa ubezpi<br>Numer polisy              | osków N<br>nadzi do numera<br>eczycielu<br>jeczyciela dla v<br>jeczyciela dla v                                                                             | WZ-II/\$v/\$y<br>acji typu W<br>PTU S.A.<br>wyjazdów a<br>333312            | y<br>NZ-IV-56/2012 -<br>zagranicznych | - \$v jest zastęp<br>1. | owane kolejny             | m numerem   | , zaś \$y z | astępowan  | e rokiem    | :      |
| li format numeracji vnic<br>Zapis WZ-W-Sv/Sy provi<br>Informacje o ubezpie<br>Nazwa ubezpieczyciela<br>Skrócona nazwa ubezpi<br>Numer polisy<br>Seria polisy | osków ()<br>radzi do numera<br>eczycielu<br>feczyciela dla v<br>3<br>2<br>2<br>2<br>2<br>2<br>2<br>2<br>2<br>2<br>2<br>2<br>2<br>2<br>2<br>2<br>2<br>2<br>2 | WZ-II/\$v/\$y<br>acji typu W<br>PTU S.A.<br>wyjazdów a<br>333312<br>4321545 | y<br>VZ-IV-56/2012 -<br>zagranicznych | - \$v jest zastęp<br>1. | owane kolejny             | /m numerem  | , zaś \$y z | astępowani | e rokiem    | :      |

Serwis wnlosków DWZ AGH © <u>Aes Grave</u> 2012 · e-mail: <u>bluro@aesgrave.pl</u> · tel.: +48 791 600 004

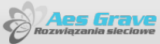

| Wprowadzenie | Panel klienta | Panel DWZ | Przyjmowanie wniosków | Ustawienia i dane wspólne | Konta | Pomoc techniczr |
|--------------|---------------|-----------|-----------------------|---------------------------|-------|-----------------|
| 000          | 000000000     | 00000000  | 00000                 | 000000                    | 000   | 0000            |

### Słowniki

| Wnioski Umowy  | Faktury 🕶 | Delegacje 🔻 | Erasmus1 🔻 | Erasmus2 🔻 | Wyjazdy 🔻   | Administracja 🔻 | Pomoc 🔻                        | Maurycy Ornat |                                                |
|----------------|-----------|-------------|------------|------------|-------------|-----------------|--------------------------------|---------------|------------------------------------------------|
|                |           |             |            | 18.10      | Dodaj wyja: | sd              |                                | Odne          | éniki do elowników                             |
| Rodzaje        | wyjazdo   | ów          |            |            | Ustawienia  |                 |                                | 0 n           | onne do docentriote                            |
| 1. CEEPUS      |           |             |            |            | Słowniki wy | jazdy           | Rodzaje wyja                   | zdów          |                                                |
| 2. inny        |           |             |            |            |             |                 | Tytuły kosztów<br>podpowiedzia | r w<br>ich    | Inne narzędzia:                                |
| 3. konferencja |           |             |            |            |             |                 | Tytuły kosztów                 | v w systemie  | Scalanie rekorde                               |
| 4. program UE  |           |             |            |            |             |                 | Rodzaie środł                  | ka transnortu |                                                |
| 5. umowa międz | rządowa   |             |            |            |             |                 | Banki odbioru                  | diet          |                                                |
|                |           |             |            |            |             |                 |                                | - scalone     | Narzędzie scalania<br>rekordy stają się jednym |

◆□▶ ◆□▶ ◆ ≧▶ ◆ ≧▶ ○ ⊇ ○ ○ ○ ○

| Wprowadzenie | Panel klienta | Panel DWZ | Przyjmowanie wniosków | Ustawienia i dane wspólne | Konta | Pomoc techniczi |
|--------------|---------------|-----------|-----------------------|---------------------------|-------|-----------------|
| 000          | 000000000     | 00000000  | 00000                 | 000000                    | 000   | 0000            |

### Lista państw

| nioski Umowy 🕶                                                                                                    | Faktury - Delegacje                                   | ▼ Erasmus1 ▼ Eras       | smus2 👻 Wyjazdy | ▼ Wspólne ▼       | Odnośr   | ik do listy p   |
|----------------------------------------------------------------------------------------------------|-------------------------------------------------------|-------------------------|-----------------|-------------------|----------|-----------------|
|                                                                                                    |                                                       |                         |                 | Państwa w syste   | emie     |                 |
| Lista pań                                                                                                    | stw w <mark>system</mark>                             | nie                     |                 | Miasta w system   | NG<br>NG | O nowy wpis     |
|                                                                                                    | Termi                                                 | in podawania lic        | zb              | Instytucje w syst | emie     |                 |
| Sortowanie:                                                                                                    | Nazwa państwa (rosnąc                                 |                         | <b>_</b>        | Osoby w system    | ie       | zba rekordów: 4 |
| Terminy sum:                                                                                                    | liczby podawane aktu:                                 | Od dnia:                |                 | Słowniki ogólne   | •        | 1               |
| Państwo:                                                                                                    | 1                                                     | Grupa:                  |                 | Grupy             | •        | ERASME          |
|                                                                                                    |                                                       |                         |                 | Konta             | •        |                 |
| stawka polisy: 2,50 P<br>państwo należy do gru                                                                                                 | LN<br>p: Polisy Świat                                 |                         |                 |                   |          |                 |
| 2 GE Georgia Polu                                                                                                    | dniowa                                                |                         |                 |                   |          | 日内市             |
| przyjazdy Erasmus: 1<br>stawka polisy: 2,50 P                                                                                                  | LN<br><sub>p:</sub> Polisy Świat Liczby               | y (wyjazdy, przyj       | azdy, delegacje | 2,)               |          |                 |
| państwo należy do gru                                                                                                    |                                                       |                         |                 |                   |          | 8 ¢ 🕯           |
| 3. PL Polska Poland                                                                                                    |                                                       |                         |                 |                   |          |                 |
| aństwo należy do gru<br>3. PL Polska Poland<br>umowy erasmus: 1, pr<br>stawka polisy: 25,00 l<br>państwo należy do gru                         | zyjazdy Erasmus: 1<br>PLN<br>p: ERASMUS, Polisy Euro  | opa +kraje basenu Morza | a Śródziemnego  |                   |          |                 |
| państwo należy do gru<br>3. PL Polska Poland<br>umowy erasmus: 1, pr<br>stawka polisy: 25,00 l<br>państwo należy do gru<br>4. University Tokyo | rzyjazdy Erasmus: 1<br>PLN<br>p: ERASMUS, Polisy Euro | opa +kraje basenu Morza | a Śródziemnego  |                   |          | ≞ ¢ i           |

| Wprowadzenie | Panel klienta | Panel DWZ | Przyjmowanie wniosków | Ustawienia i dane wspólne | Konta | Pomoc techniczr |
|--------------|---------------|-----------|-----------------------|---------------------------|-------|-----------------|
| 000          | 000000000     | 00000000  | 00000                 | 000000                    | 000   | 0000            |

#### Zestawienie szczegółowe

| IOSKI OIIIOWy •       | Faktury 🔻        | Delegacje 🔻      | Erasmus1 🔻    | Erasmus2 🔻       | Wyjazdy 🔻        | Administrac            | ja 🔻 Por        | noc 🔻  | Maurycy Ornat            |       |
|-----------------------|------------------|------------------|---------------|------------------|------------------|------------------------|-----------------|--------|--------------------------|-------|
|                       |                  |                  |               | Odnośniki        | de list in s     | Państwa w              | systemie        |        |                          |       |
| Karl-Fran             | zens-U           | niversit         | ät Gra:       | Oanosniki (      |                  | iyiucji                | vsternie        |        | 8 ¢ 6 8                  |       |
| okalizacia: Austri    | a, Graz          |                  |               |                  |                  | Instytecje v           | systemie        |        |                          |       |
| -<br>rzynależność pań | stwa do grup: F  | Polisy Europa +k | raje basenu N | Morza Śródziemne | go               | Osoby w sy             | stemie          |        | Nowy gość                |       |
| Jmowy: Umowa Er       | asmus            |                  |               |                  |                  | Słowniki og            | jólne           | •      | Nowy przyjazd<br>erasmus |       |
| od ERASMUS: A         | GRAZ01           | Pods             | tawowe d      | ane              |                  | Grupy                  |                 | •      |                          |       |
| Ogracznienie dla li   | st z informacjar | ni ponižej:      |               |                  |                  | Konta                  |                 | I      | odawanie w               | pisów |
| Data początkowe       |                  | 1                |               | Data końcowa:    |                  | 1                      |                 |        | powiązany                | vch   |
|                       |                  |                  |               | -                |                  |                        |                 | 1      |                          |       |
|                       | Przedzia         | ł dat dla ze     | estawień      |                  | Zestai<br>przyja | vienia (u<br>zdy, wyje | mowy,<br>azdy,) |        |                          |       |
| .ista umów            |                  |                  |               |                  | 2                |                        |                 |        |                          |       |
| 1. Umowa Erasmu       | IS               |                  |               |                  |                  |                        |                 |        | ¢ 🖱 🗑                    |       |
| grupy umowy: brak     |                  |                  |               |                  |                  |                        | 17.0            | 8.2006 | ważna do 30.09.2014      |       |
|                       |                  |                  |               |                  |                  |                        |                 |        |                          |       |

| Wprowadzenie | Panel klienta | Panel DWZ | Przyjmowanie wniosków | Ustawienia i dane wspólne | Konta | Pomoc technicz |
|--------------|---------------|-----------|-----------------------|---------------------------|-------|----------------|
| 000          | 000000000     | 00000000  | 00000                 | 0000000                   | 000   | 0000           |

### Kursy walut

|                         | Paktury   | ▼ Delegacje ▼ Eras   | mus1 🔻 Erasm       | ius2 🔻 Wyja  | y 🔻 Administracja 🗶       | Portes Maurycy Orn                  |
|-------------------------|-----------|----------------------|--------------------|--------------|---------------------------|-------------------------------------|
| (ursy wa                | lut       |                      |                    |              | A CONTRACTOR              | Kursy valut<br>Aktualne stawki diet |
| -                       |           |                      |                    |              |                           | Pomoc systemu                       |
| Waluta:                 | wszystkie | Data                 | kursu:             |              | 1                         | Regulamin                           |
| 27.11.201               | 1         | 27.11.2011           | 27.11              | 1.2011       | 27.11.2011                | 27.11.2011                          |
| 100 HUF = 1,43 F        | PLN       | 100 IDR = 0,04 PLN   | 100 CNY = 5        | 53,29 PLN    | 100 TRY = 180,62 PLN      | 100 AUD = 329,79 PLN                |
| 27.11.201               | 1         | 27.11.2011           | 27.11              | 1.2011       | 27.11.2011                | 27.11.2011                          |
| 100 <b>USD</b> = 340,0  | 1 PLN     | 100 MXN = 23,84 PLN  | 100 KRW =          | 0,29 PLN     | 100 NOK = 57,55 PLN       | 100 GBP = 526,14 PLN                |
| 27.11.201               | 1         | 27.11.2011           | 27.11              | 1.2011       | 27.11.2011                | 27.11.2011                          |
| 100 EUR = 451,3         | 0 PLN     | Kursy podawane       | na 100 jedn        | nostek walut | y <b>IZD</b> = 251,96 PLN | 100 LVL = 646,01 PLN                |
| 27.11.201               | 1         | 27.11.2011           | 27.11              |              | 27.11.2011                | 27.11.2011                          |
| 100 <b>PHP</b> = 7,74 F | PLN       | 100 MYR = 106,42 PLN | 100 <b>INR</b> = 6 | 50 PLN       | 100 XDR = 524,63 PLN      | 100 <b>ISK</b> = 2,83 PLN           |
| 27.11.201               | 1         | 27.11.2011           | 27.11              | 1.2011       | 27.11.2011                | 27.11.2011                          |
|                         | DI N      | 100 IDV = 4 39 DI N  | 100 C7K = 1        | 17.45 PLN    | 100 CHE = 367 39 PLN      | 100 UAH = 42 37 PLN                 |

▲□▶▲□▶▲≡▶▲≡▶ ≡ の�?

| Wprowadzenie | Panel klienta | Panel DWZ | Przyjmowanie wniosków | Ustawienia i dane wspólne | Konta | Pomoc techniczna |
|--------------|---------------|-----------|-----------------------|---------------------------|-------|------------------|
| 000          | 000000000     | 00000000  | 00000                 | 0000000                   | 000   | 0000             |

#### Grupy

- Grupy to narzędzie pozwalające na łączenie państw, instytucji lub umów w pakiety.
- Połączenie elementów w grupę pozwala na tworzenie zestawień dla całej grupy, np.:
  - listy wyjazdów, umów, przyjazdów ...
  - listy gości,
  - liczby wyjazdów, przyjazdów, umów, ...

Zestawienia mogą być wyświetlane lub pobierane w PDF lub pliku Excel

- Wybrane ustawienia dotyczą całych grup, np.:
  - Stawka ubezpieczenia dotyczy grupy państw.
  - Stawki stypendium Erasmus dotyczą grupy państw.

▲□▶ ▲□▶ ▲三▶ ▲三▶ 三 の()

#### Kasowanie i scalanie wpisów wspólnych

Kasowanie

- Dane słownikowe, a także państwa, miasta, instytucje osoby oraz grupy powiązane są z innymi wpisami w bazie.
- Jeśli usuniemy np. Francję to wszystkie wyjazdy do francji stracą informację do jakiego kraju były.
- System stara się blokować elementy, które występują w dowiązaniu do innych rekordów, jednak należy zachować ostrożność.

Scalanie

- Scalanie pozwala na połączenie dwóch rekordów w jeden.
- Scalanie pomaga połączyć błędnie różne wpisy np: AGH i Akademia Górniczo-Hutnicza.
- Scalanie zachowuje powiązania wpisów.

| Wprowadzenie | Panel klienta | Panel DWZ | Przyjmowanie wniosków | Ustawienia i dane wspólne | Konta | Pomoc technic |
|--------------|---------------|-----------|-----------------------|---------------------------|-------|---------------|
| 000          | 000000000     | 00000000  | 00000                 | 000000                    | 000   | 0000          |

#### Plan

### Po co jest system Bezpieczeństwo Rejestracja i logowanie Widok panelu klienta Składanie wniosków Struktura systemu Eormularze Ikony opcji Listy wpisów Widok szczegółowy Procedura przyjmowania wniosków

Lista wniosków tymczasowych

- Widok szczegółowy wniosku
- Przyjmowanie
- Nadanie numeru
- Ustawienia i dane wspólne
  - Ustawienia modułow
  - Słowniki systemu
  - Państwa, miasta i instytucje
  - Kursy walut
  - Grupy
  - Kasowanie i scalanie wpisów

A D > A P > A B > A B >

### 🗿 Konta

- Konta klientów
- Konta DWZ
- Usuwanie konta klienta
- Pomoc techniczn
- Zgłaszanie błędów

| Wprowadzenie | Panel klienta | Panel DWZ | Przyjmowanie wniosków | Ustawienia i dane wspólne | Konta | Pomoc tech |
|--------------|---------------|-----------|-----------------------|---------------------------|-------|------------|
| 000          | 000000000     | 00000000  | 00000                 | 000000                    | •00   | 0000       |

### Konta klientów

| /nioski  | Umowy 🔻     | Faktury 🔻     | Delegacje 🔻   | Erasmus1 🔻 | Erasmus2 🔻 | Wyjazdy 🔻 | Wspóine 🔻     |             | Pomoc 🔻      | Maurycy Ornat 🔻    |
|----------|-------------|---------------|---------------|------------|------------|-----------|---------------|-------------|--------------|--------------------|
| 1985     |             |               |               |            |            | 1.1.12    | Państwa w     | systemie    |              |                    |
| List     | ta kont     | kliene        | ckich         |            |            |           | Miasta w sy   | stemie      |              | nowy wpis          |
| Marcu    | s Anestes   |               |               |            |            |           | Instytucje w  | systemic    | в            |                    |
| kontakt  | test@thtpol | ska.pl +48 12 | 123123        |            |            | re        | Osoby w sy    | stemie      |              | anie: brak danych  |
| Adam     | Nowak       |               |               |            |            |           | Słowniki og   | óine        | •            | ¢ 🗉                |
| kontakt: | it@aesgrav  | e.pl +48 123  |               |            |            | re        | Grupy         |             | •            | anie: brak danych  |
| Maury    | cy Ornat    |               |               |            |            |           | Konta         |             | •            | Konta DWZ          |
| kontakt  | bluro@aesg  | prave.pl +48  | 91600004      |            |            | rejestrac | ja: 07.02.201 | 2, ostatnie | logowanie: 2 | Konta wnioskodawcó |
| Maury    | rcy Ornat   |               |               |            |            |           |               |             |              | ¢ ii               |
| kontakt: | maurycyorr  | nat@gmail.co  | m +48 7916000 | 04         |            | rejestrac | in: 07 02 201 | 2 ostatnia  | logowanie: 2 | 1 03 2012 11-06    |

• możliwe przeglądanie, dodawanie, edycja oraz usuwanie kont,

▲□▶ ▲□▶ ▲臣▶ ▲臣▶ 三臣 - のへで

• możliwa jest zmiana hasła

| Wprowadzenie | Panel klienta | Panel DWZ | Przyjmowanie wniosków | Ustawienia i dane wspólne | Konta | Pomoc technic |
|--------------|---------------|-----------|-----------------------|---------------------------|-------|---------------|
| 000          | 000000000     | 00000000  | 00000                 | 000000                    | 000   | 0000          |

### Konta DWZ

| Wnioski Umowy ¥ Faktury  | ▼ Delegacje ▼ | Erasmus1 🔻               | Erasmus2 🔻                           | Wyjazdy 🔻                | Wspoine *                              | Pomoc •      | Maurycy              | Ornat        | ·                |
|--------------------------|---------------|--------------------------|--------------------------------------|--------------------------|----------------------------------------|--------------|----------------------|--------------|------------------|
|                          |               |                          |                                      |                          | Państwa w syst                         | emie         |                      |              |                  |
| Edycja ustawi            | eń konta      |                          |                                      |                          | Miasta w syster                        | nie          |                      |              |                  |
| Informacie podstawowe    |               |                          |                                      |                          | Instytucje w sys                       | itemie       |                      |              |                  |
|                          |               |                          |                                      |                          | Osoby w system                         | nie          |                      |              |                  |
| lmię                     | Leszek        |                          |                                      |                          | Słowniki ogóln                         | Odnośnik     | do listy             | kon          | t DWZ            |
| Nazwisko                 | Jesiotrek     |                          |                                      |                          | Grupy                                  |              |                      | :            |                  |
| Telefon                  | + 48          | 458-224                  |                                      |                          | Konta                                  | •            | Konta DW             | z            | 3                |
|                          | 10            | 100 221                  |                                      |                          |                                        |              | Konta which          | oskod        | awców            |
| Dane logowania           |               |                          |                                      |                          |                                        |              |                      |              |                  |
| E-mail (login)           | it@aesgra     | ave.pl                   |                                      |                          |                                        |              |                      | :            |                  |
| Hasło                    |               |                          | Typ                                  | konta                    |                                        |              |                      |              |                  |
| Powtórz hasło            |               | superadmi<br>dostęp do i | nistrator moż<br>vszystkich mo       | e wszystko<br>dułów i wi | – ma<br>ęcej                           |              |                      |              |                  |
| Dostęp do systemu        |               |                          |                                      |                          |                                        |              |                      |              |                  |
| Klasa dostępu            | Supera        | dministrator             | Pracownik DV                         | vz                       |                                        | uż           | Elementy<br>ytkownii | i do<br>k ma | który<br>1 doste |
| Dostęp do modułów system | Określ d      | o których mod            | ułów systemu uź<br>istratora). Aby d | ytkownik pos             | iada dostęp (nie<br>liknii przycisk na | jest to wyma | ekstu.               | æ            |                  |
|                          | pitypadi      |                          | Moduł                                |                          |                                        |              |                      |              |                  |
|                          |               |                          |                                      |                          |                                        |              |                      |              |                  |
| Umowy                    |               |                          |                                      |                          |                                        |              | •                    | Û            |                  |
| Umowy<br>Erasmus1        |               |                          |                                      |                          |                                        |              | -                    | ت<br>ت       |                  |

| Wprowadzenie | Panel klienta | Panel DWZ | Przyjmowanie wniosków | Ustawienia i dane wspólne | Konta | Pomoc techniczna |
|--------------|---------------|-----------|-----------------------|---------------------------|-------|------------------|
| 000          | 000000000     | 00000000  | 00000                 | 000000                    | 000   | 0000             |
|              |               |           |                       |                           |       |                  |
|              |               |           |                       |                           |       |                  |

Edvcia ustawień konta

# Usuwanie konta klienta

| formacje podstawowe |          |                | A Uwaga! Konto zostanie u | sunięte 25.03.2012 | 2               |  |
|---------------------|----------|----------------|---------------------------|--------------------|-----------------|--|
| mię                 | Maurycy  |                | Informacje podstawowe     |                    |                 |  |
| Nazwisko            | Ornat    |                | Imię                      | Maurycy            | Maurycy         |  |
| Telefon             | + 48     | 79-160-00-04   | Nazwisko                  | Ornat              |                 |  |
| Dane logowania      |          |                | Telefon                   | + 48               | 79-160-00-04    |  |
| E-mail (login)      | maurycyo | rnat@gmail.com | Dane logowania            |                    |                 |  |
| Hasło               |          |                | E-mail (login)            | maurycyo           | ornat@gmail.com |  |
| Powtórz hasło       |          |                | Hasło                     |                    |                 |  |
| Zapisz Reset        |          |                | Powtórz hasło             |                    |                 |  |
|                     |          |                |                           |                    |                 |  |

- Klient usuwa konto samodzielnie
- Po zgłoszeniu usunięcia klient ma 3 dni na zmianę decyzji
- Po skasowaniu dane nie mogą być przywrócony

| Wprowadzenie | Panel klienta | Panel DWZ | Przyjmowanie wniosków | Ustawienia i dane wspólne | Konta | Pomoc techniczna |
|--------------|---------------|-----------|-----------------------|---------------------------|-------|------------------|
| 000          | 000000000     | 00000000  | 00000                 | 000000                    | 000   | 0000             |

#### Plan

### Po co jest system Bezpieczeństwo Rejestracja i logowanie Widok panelu klienta Składanie wniosków Struktura systemu Formularze Ikony opcji Listy wpisów Widok szczegółowy Procedura przyjmowania wniosków

Lista wniosków tymczasowych

- Widok szczegółowy wniosku
- Przyjmowanie
- Nadanie numeru
- Ustawienia i dane wspólne
  - Ustawienia modułow
  - Słowniki systemu
  - Państwa, miasta i instytucje
  - Kursy walut
  - Grupy
  - Kasowanie i scalanie wpisów

A D > A P > A B > A B >

#### Konta

- Konta klientów
- Konta DWZ
- Usuwanie konta klienta

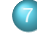

#### Pomoc techniczna

Zgłaszanie błędów

| Wprowadzenie | Panel klienta | Panel DWZ | Przyjmowanie wniosków | Ustawienia i dane wspólne | Konta | Pomoc techniczna |
|--------------|---------------|-----------|-----------------------|---------------------------|-------|------------------|
| 000          | 000000000     | 00000000  | 00000                 | 0000000                   | 000   | 0000             |

| Wnioski Umowy 🔻 Faktury 🏲 De                                                                                                    | elegacje 👻 Erasmus1 👻 Erasmus2 👻 Wyjazdy 👻                                                                                                    | Administracja 👻 Pomoc                                                                                                    | Maurycy O                                   | imat 🔻                                                                          |  |
|----------------------------------------------------------------------------------------------------|----------------------------------------------------------------------------------------------------|----------------------------------------------------------------------------------------------------|---------------------------------------------|---------------------------------------------------------------------------------|--|
| Warning: pg_query(): Query failed<br>element_numer_wniosku awsdfai<br>BEGN;UPDATE delegac)s SET= 4<br>aws dfasdfasdT=453;element_dal<br>Ornat/id_osoba_dlety=35,tu_oso<br>Kowalski/data_przyjazd=2012-0;<br>id_delegac)a=24;COMMT;<br>Bląd ERROR: syntax error at or n<br>aws dfasdfas_^ | ERROR: synlax error at or near "awydfasdfasdf".Ll<br>odfas * h hononimurry: //Bibliotik/funsbasicidata<br>sawieskawi/2012-03-091/d_nazwa_podmiota_wm_cr1<br>dawieskawi/2012-03-091/d_nazwa_podmiota_wm_cr1<br>b.01_dist_wyjast#2012-03-161_plan_podyturnidi.dele<br>ear "awydfasdfasdf".LINE 1: BEGN;UPDATE delegac | HE 1: BEGN;UPDATE delegac)<br>base_comm_postgres.php on<br>I,Id_nazwa_wydzial=31,Id_osot<br>gacja_ror="Odblior gotówk? WHI<br>Ja SE=kerent_numer_wnlosk | W tym mi<br>stanie kon<br>ere               | Pola powiadamiania<br>iejscu pojawiają się powiadomien<br>munikacji z serwerem. |  |
| Wniosek o przyjęc                                                                                                    | - pojaviaja sie s                                                                                                    | "Krzaki"                                                                                                    |                                             |                                                                                 |  |
| Dane formalne                                                                                                    | - zawierają info                                                                                                    | - zawierają informację o błędzie                                                                                                    |                                             |                                                                                 |  |
| Numer wniosku                                                                                                    | 465                                                                                                    | - należy przesyte                                                                                                    | ać podczas                                  | zgtaszania błędów                                                               |  |
| Data wniosku                                                                                                    | 09.03.2012                                                                                                    |                                                                                                    |                                             | 1                                                                               |  |
| Podmiot wnioskujący                                                                                                    | Dyrektor                                                                                                    |                                                                                                    |                                             | 1                                                                               |  |
| Jednostka inicjująca                                                                                                    | Centrum Transferu Technologii AGH                                                                                                    | •                                                                                                    | 1                                           |                                                                                 |  |
| Lokalny opiekun gościa                                                                                                    |                                                                                                    |                                                                                                    |                                             |                                                                                 |  |
| Osoba w bazie                                                                                                    | Anna Ornat                                                                                                    |                                                                                                    |                                             |                                                                                 |  |
| System wymaga aby wniosek był p<br>jedną z nich. Jeśli osoba nie istnieje                                                                                                    | owiązany z osobą istniejącą w bazie danych. Kiedy za<br>w bazie, muszią ją najpierw wprowadzić do systemu i                                                                                                    | czniesz pisać pojawią się podpo<br>korzystając z formularza dodaw                                                                                       | wiedzi - wybierz<br>rania <b>nowej osoł</b> | z<br>by.                                                                        |  |
|                                                                                                    |                                                                                                    |                                                                                                    |                                             |                                                                                 |  |

#### Procedura zgłaszania błedow

Błędy należy zgłaszać:

- przez e-mail: maurycyornat@gmail.com
- telefonicznie na numer 791 600 004

Podając błąd należy:

- koniecznie przesłać "krzaki" jeśli się pojawiły,
- przesłać adres strony w przeglądarce,
- załączyć zrzut ekranu jeśli "krzaki" się nie pojawiają

 Wprowadzenie
 Panel klienta
 Panel DWZ
 Przyjmowanie wniosków
 Ustawienia i dane wspólne
 Konta
 Pomoc techniczna

 000
 00000000
 00000
 00000
 0000
 0000
 0000
 0000
 0000
 0000
 0000
 0000
 0000
 0000
 0000
 0000
 0000
 0000
 0000
 0000
 0000
 0000
 0000
 0000
 0000
 0000
 0000
 0000
 0000
 0000
 0000
 0000
 0000
 0000
 0000
 0000
 0000
 0000
 0000
 0000
 0000
 0000
 0000
 0000
 0000
 0000
 0000
 0000
 0000
 0000
 0000
 0000
 0000
 0000
 0000
 0000
 0000
 0000
 0000
 0000
 0000
 0000
 0000
 0000
 0000
 0000
 0000
 0000
 0000
 0000
 0000
 0000
 0000
 0000
 0000
 0000
 0000
 0000
 0000
 0000
 0000

Obchodzenie problemów

### Problemów nie należy obchodzić

Jeżeli system nie umożliwia czynności potrzebnej, wówczas należy to zgłosić – obchodząc problem będzie się on dalej utrzymywał.

#### Importowanie danych

- Możliwe jest zlecenie zaimportowania danych np. stawki ubezpieczeń, stawki diet, lista umów
- Jakie są możliwości importu:,
  - z pliku: Excel, CSV, lub inne uporządkowane,
  - ze strony internetowej,
  - regularne aktualizacje z RSS (np. kursy walut),
  - inne bazy danych i systemy sieciowe.

Aby zaimportować dane konieczny jest kontakt z pomocą techniczną.